## Using the CSE Dropbox

- 1. Go to <u>https://www.cse.sc.edu</u>
- 2. Accept the certificate permanently (should only show the first time)

3. Enter your CSE username and password. This is your UNIX password, NOT the standard ENGR password used in the main labs.

| Computer Sc                            |
|----------------------------------------|
| UNIVERSITY C                           |
| New user?<br>Find your login name now! |
| Login name                             |
| valentjh * lower case                  |
| Password                               |
| * case sensitive                       |
| Sign in                                |
| Forgot Your Password?                  |
| Problems Signing In?                   |
|                                        |
| CSE                                    |
|                                        |
| 030                                    |

4. In the left pane is a list of expandable options, select **Dropbox Center** and then **Dropbox – Student** 

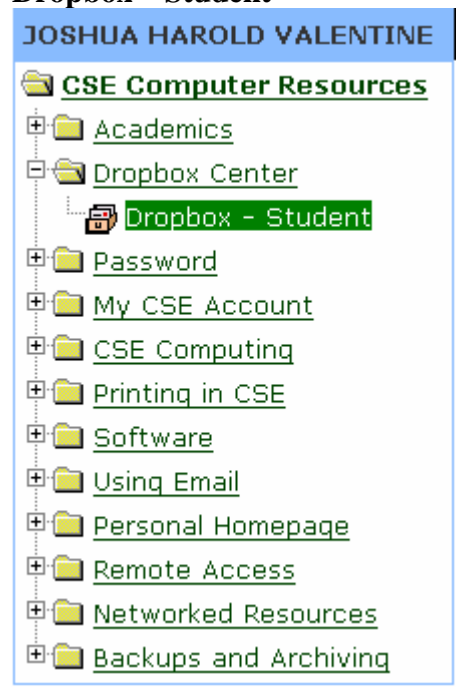

5. The main pane will display all dropboxes for the student

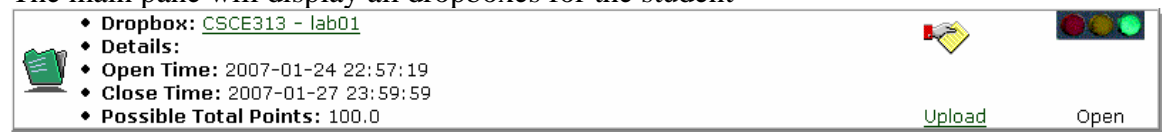

- 6. The traffic light on the left indicates the dropbox status. Files may not be submitted after the dropbox closes. To submit files, select **Upload**
- 7. Up to 3 files may be submitted at a time. Select **Browse** and select a file. Note: File names can NOT contain spaces.

| Dropbox: CSCE313-001 lab01                                                                                                    |  |  |  |  |  |
|----------------------------------------------------------------------------------------------------|--|--|--|--|--|
| Current Time: 01-25-2007 16:33:33 EST                                                                                                    |  |  |  |  |  |
| 3 steps to submit your work to dropbox.                                                                                                    |  |  |  |  |  |
| 1. Click <b>Browse</b> and select a file. You can upload 3 files each time.                                                                                                    |  |  |  |  |  |
| READ THIS FIRST!<br>FILE NAMES WITH SPACES WILL NOT BE UPLOADED.<br>RENAME ANY FILE CONTAINING SPACE CHARACTERS.<br>EXAMPLE:<br>>'wont work.java' WILL NOT UPLOAD.<br>>'willwork.java' WILL UPLOAD. |  |  |  |  |  |
| E\csce313\XilinxPrimer.doc Browse<br>Browse<br>Browse                                                                                                    |  |  |  |  |  |
| 2. Upload Files                                                                                                    |  |  |  |  |  |
| File Name File Size(Bytes) Uploaded Time                                                                                                    |  |  |  |  |  |
| No files uploaded                                                                                                    |  |  |  |  |  |
|                                                                                                    |  |  |  |  |  |
| 3. Done                                                                                                    |  |  |  |  |  |

 Select Upload and the files will be uploaded to the server. Select Done. Once uploaded, a file may be downloaded or deleted by selecting the dropbox. If you need to upload more files, select Upload again. There is a limit of 20 files and 10 MB per file. Consider using zip or tar for project directories. Contents of your dropbox:

| File                     | Size     | MD5 Checksum *                   |        |            | Timestamp  |               | Action                          |  |  |
|--------------------------|----------|----------------------------------|--------|------------|------------|---------------|---------------------------------|--|--|
| WriteUp.doc              | 24576    | d99c920508d9f4a5db66942ebbf4a19b |        |            | Thu Jan 25 | 16:37:08 2007 | <u>Download</u> , <u>Delete</u> |  |  |
| History of your dropbox: |          |                                  |        |            |            |               |                                 |  |  |
| Time                     |          | From                             | Action | File       | Size       | MD5 Checksur  | n *                             |  |  |
| 2007-01-25 1             | 16:37:08 | 129.252.131.197                  | UPLOAD | WriteUp.do | oc 24576   | d99c920508d9  | f4a5db66942ebbf4a19             |  |  |
| 2007-01-25 1             | 16:34:25 | 129.252.131.197                  | UPLOAD | WriteUp.do | oc 24064   | 8943447ab9feb | 0cc283534647476419b             |  |  |